## **LOGGING IN TO DESTINY**

Once granted access to Destiny, follow these directions to log in using your LAUSD Single-Sign-On (SSO).

- **1.** Open a web browser.
- 2. In the address bar, type the following URL: http://lausd.follettdestiny.com
- **3.** Click on the arrow pointing to the right, located at the upper right-hand corner of the page. **NOTE:** If you are already logged in to you LAUSD email, clicking on the arrow pointing to the right will automatically log you in to Destiny.

| Destiny<br>Los Angeles Unified School District                                                                                                |                                                     |                                                                                                    |                           |                      |                    |
|----------------------------------------------------------------------------------------------------|-----------------------------------------------------|----------------------------------------------------------------------------------------------------|---------------------------|----------------------|--------------------|
| Search Sites Q                                                                                                    |                                                     | Click here to log in                                                                                                |                           |                      |                    |
| Early Education Centers (87)                                                                                                    | Adult School (2)                                    | Primary Centers (19)                                                                                                |                           |                      |                    |
| 4th Street EEC (1944001)                                                                                                    | BELMONT CAS (1903901)                               | 4th St PC (1397401)                                                                                                 |                           |                      |                    |
| 24th Street EEC (1957001)<br>28th Street EEC (1959501)<br>36th Street EEC (1956601)<br>37th Street EEC (1959301)<br>66th Street EEC (1956101) | E Manfred Evans Community Adult School<br>(1909201) | Amanecer PC (1642601)   Bakewell PC (1402001)   Escutia PC (1322001)   Garza PC (1342601)   Hooper Ave PC (1457601) |                           |                      |                    |
|                                                                                                    |                                                     |                                                                                                    | 75th Street EEC (1955801) |                      | Jones PC (1511201) |
|                                                                                                    |                                                     |                                                                                                    | Elementary Schools (653)  | Middle Schools (176) | High Schools (238) |

- Faculty and Staff: Select the LAUSD Faculty/Staff SSO to log in. Enter your full LAUSD email and password to log in.
- Student: Select the LAUSD Student SSO to log in. Enter your full LAUSD email and password to log in.
- LAUSD District Staff: select LAUSD District Staff SSO to log in. Enter your full LAUSD email and password to log in.

Individuals granted access to Destiny for a specific site(s) or District level access, use the right side of the log in and enter your assigned Username and Password.

| Los An                   | geles Unified School District                 |
|--------------------------|-----------------------------------------------|
| LAUSD Faculty/Staff SSO  | Username                                      |
| LAUSD Student SSO        |                                               |
| LAUSD District Staff SSO | Password                                      |
|                          | Remember me                                   |
|                          | Forgot your password? <u>Recover password</u> |
|                          | Log in                                        |